X60 models Setup Poster P/N 42T7897 8/16/2006

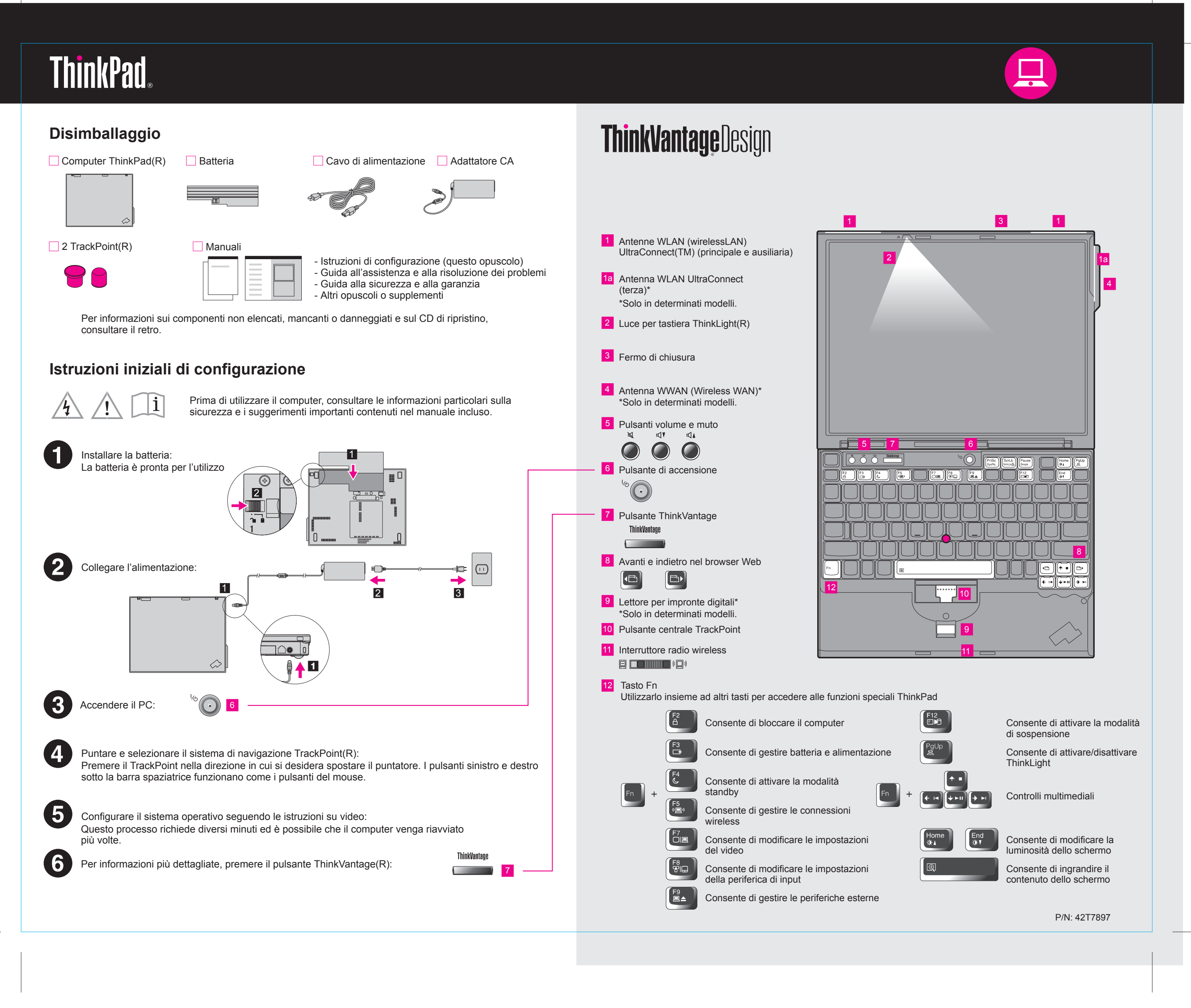

Size : 11x14 inches

Color : 2 color job = Process Black (This plate must be printed in PMS Process Black C) Process Magenta (This plate must be printed in PMS 032cvc)

Font : IBM Fonts and Helvetica Neue Family

Material : 100 gsm gloss art paper (Use 100% recycled paper in only Japan.)

Blue line shows die-cut. DO NOT PRINT. Please change the barcode No.

Please change the country name if the poster is printed in other than China.

X60 models Setup Poster P/N 42T7897 8/16/2006

Size : 11x14 inches

Please change the barcode No.

# **ThinkVantage**Technologies

Quando si preme il pulsante ThinkVantage sulla tastiera, viene visualizzato ThinkVantage Productivity Center

Per ulteriori informazioni sulle tecnologie ThinkVantage e su altri elementi, selezionare un argomento in "Help and Support" del Productivity Center e immettere una parola nel campo di ricerca.

#### E 🖌 Productivity Center

Productivity Center conduce a un host di informazioni e strumenti che consentono di configurare, comprendere, gestire e ottimizzare il computer ThinkPad.

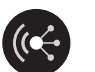

### Access Connections

Access Connections consente di alternare ambienti cablati e wireless mentre vengono gestite automaticamente le impostazioni della sicurezza, le stampanti, la home page e altre impostazioni specifiche dell'area.

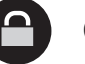

#### Client Security Solution

Questa combinazione unica di hardware e software consente di proteggere i dati, incluse le informazioni essenziali per la sicurezza, tra cui password, chiavi di codifica e credenziali elettroniche, impedendo accessi non autorizzati a tali dati

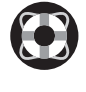

(4 4)

#### Rescue and Recovery

Rescue and Recovery include una serie di strumenti di ripristino che consentono la diagnostica, la richiesta di assistenza e il ripristino rapidi in seguito ad arresti anomali del sistema, anche in caso di mancato avvio del sistema operativo primario e qualora non fosse possibile contattare il team di assistenza.

## System Migration Assistant

System Migration Assistant consente di rendere operativo il proprio computer tramite la migrazione rapida e sicura di dati e impostazioni.

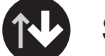

#### System Update

System Update scarica il nuovo software Lenovo, i driver e il BIOS disponibili per il computer ThinkPad.

Per ulteriori informazioni, premere il pulsante ThinkVantage:

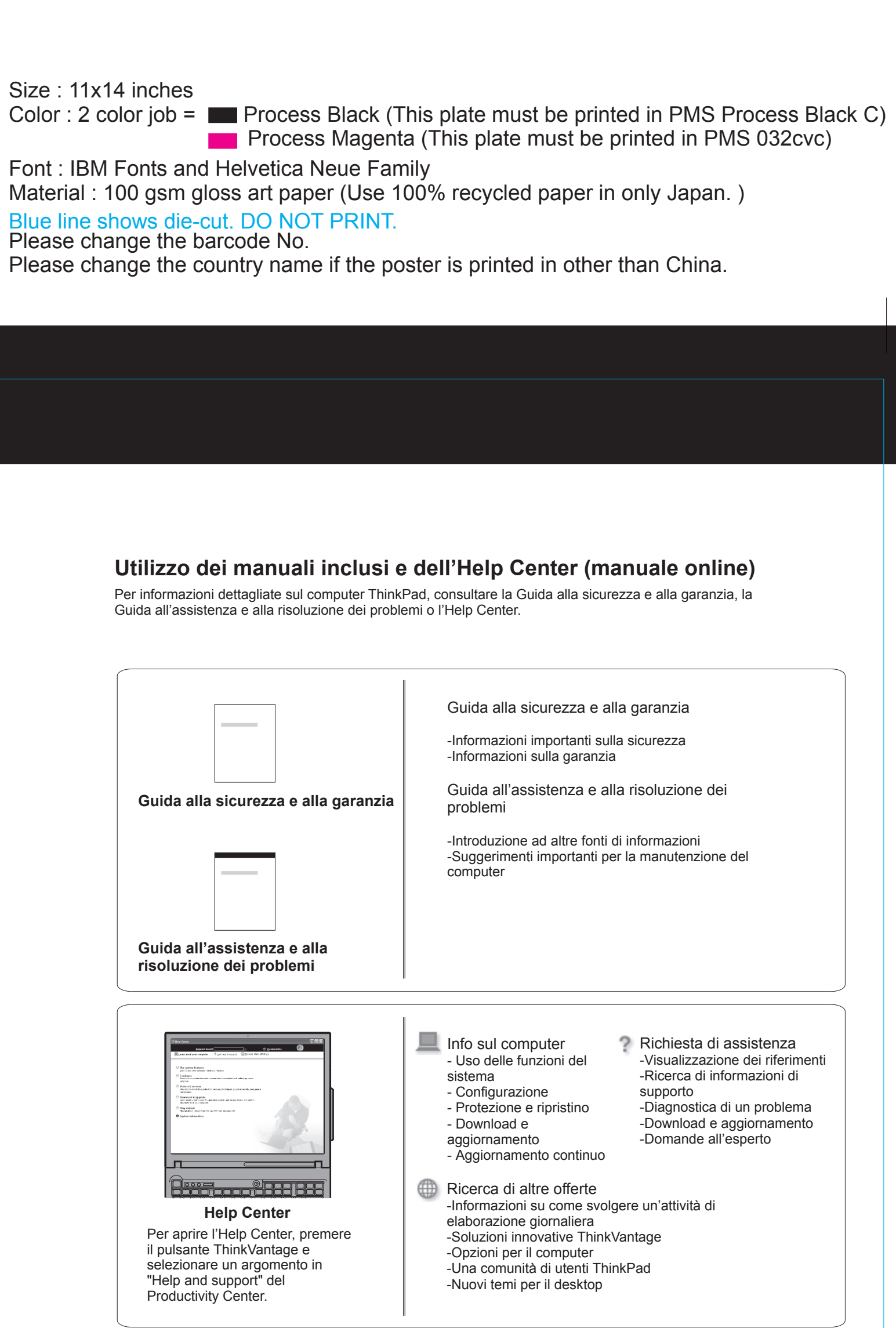

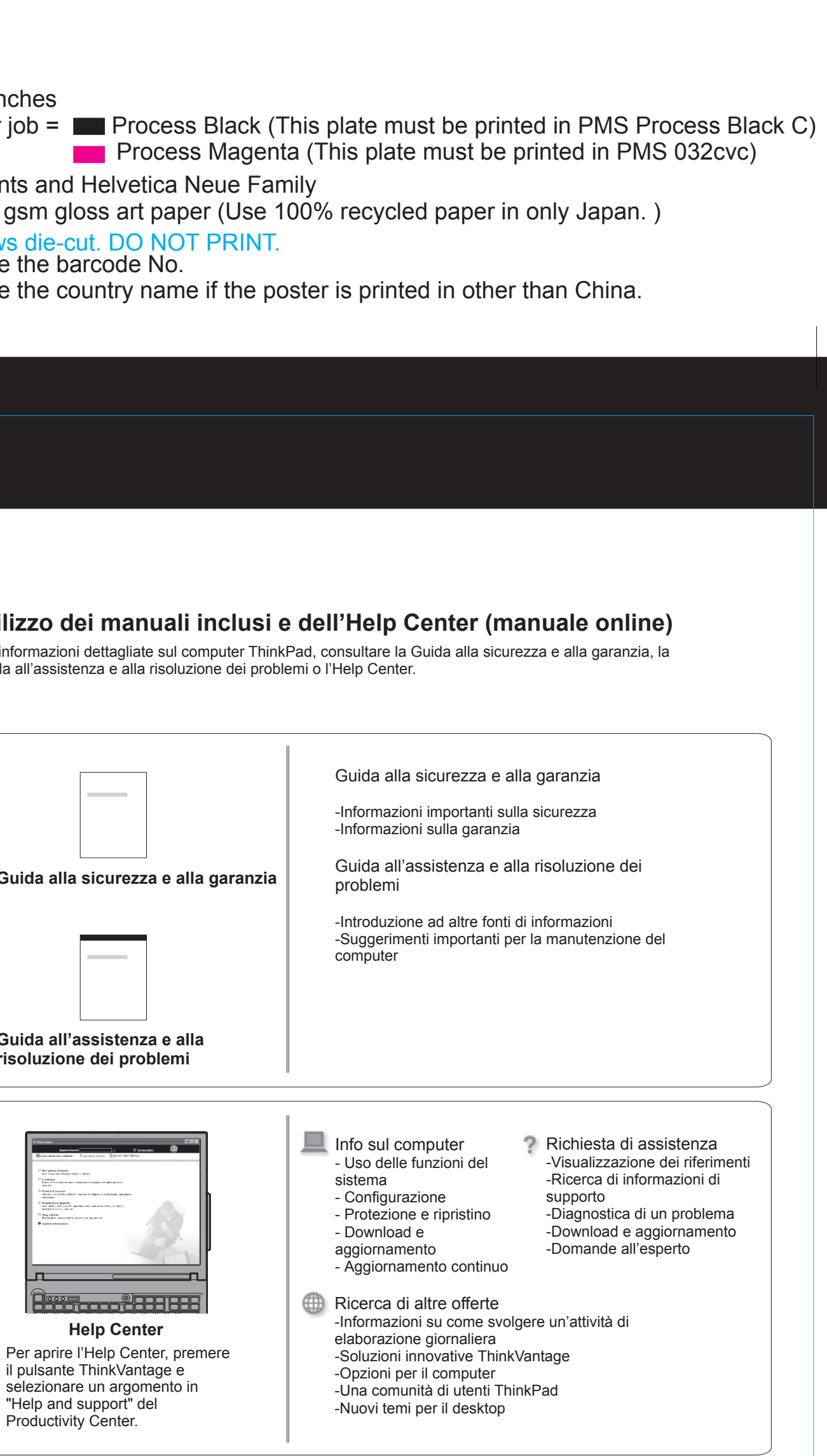

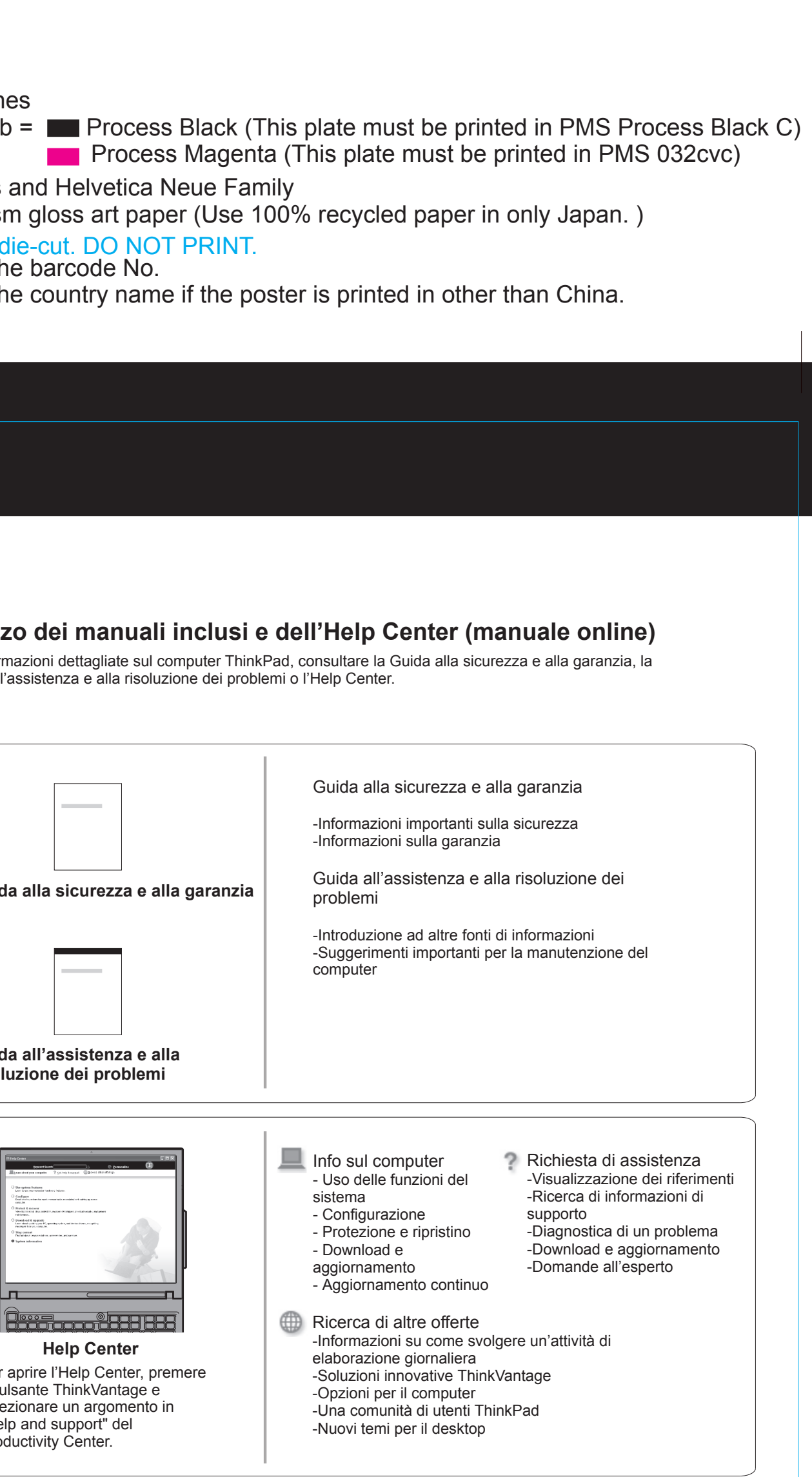

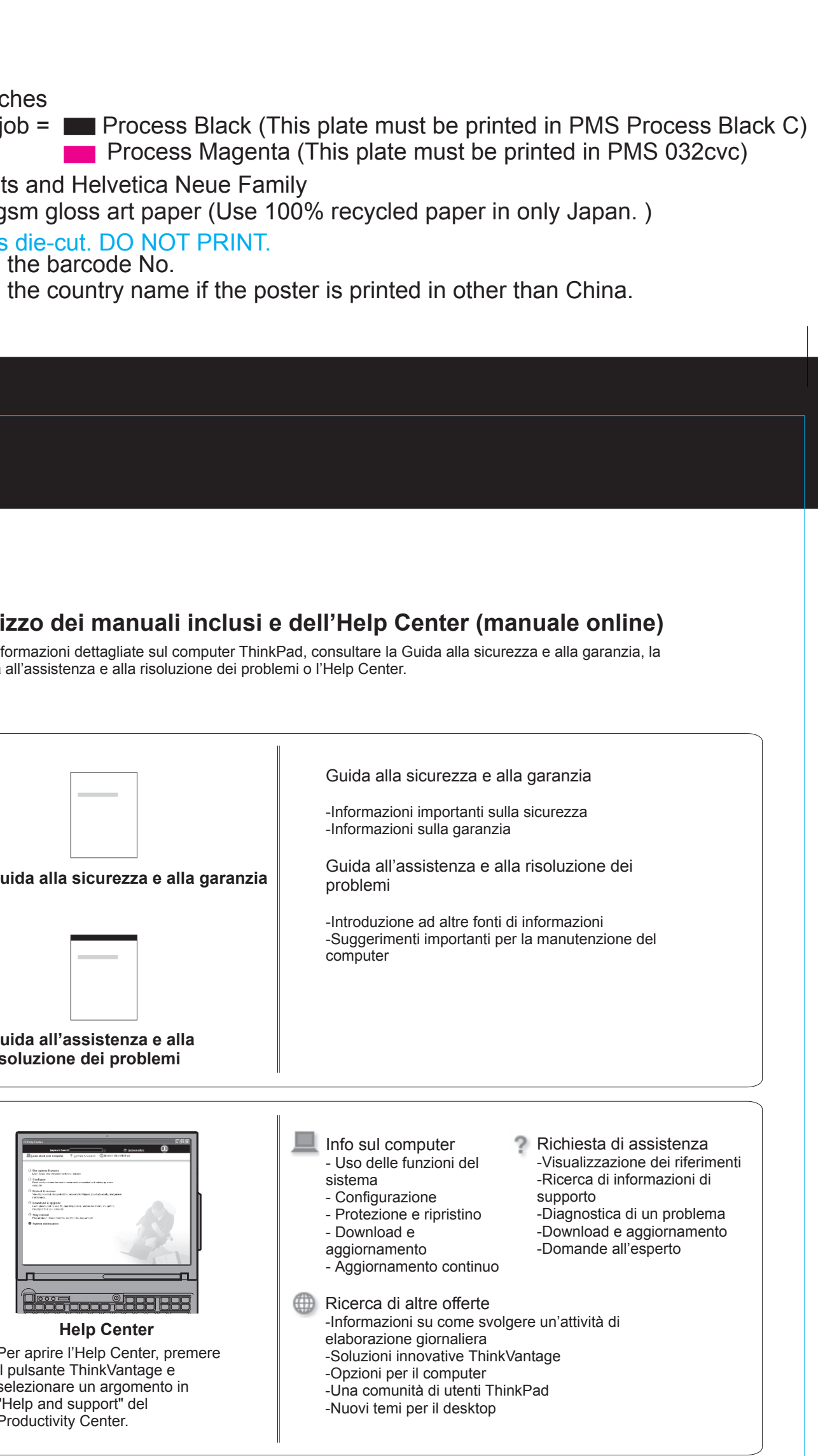

\* Ulteriori note sul disimballaggio: 1) È possibile che alcuni modelli contengano parti non elencate. 2) In caso di parti mancanti o danneggiate, contattare il proprio rivenditore. 3) Tutto il necessario per il ripristino di file e applicazioni preinstallati si trova sul disco fisso; quindi non occorre un CD di ripristino. Per ulteriori informazioni, consultare "Opzioni di ripristino" nella Guida all'assistenza e alla risoluzione dei problemi.

(C) Copyright Lenovo 2006 Tutti i diritti riservati.

ThinkPad è un marchio registrato di Lenovo.

Printed in Denmark by IBM Danmark A/S

For Barcode Position Only